## パソコンの掃除をしましょう!《ディスククリーンアップ》

保存されているデータは、消してはいけないものもありますが、いらないものもあります。 その判断が難しいのでこのツールがやってくれます。

《スタート》 《プログラム》 《アクセサリ》 《システムツール》 《ディスク クリーンアップ》を選択。

クリーンアップするドライブをたずねてきたら選択し《OK》をクリック。(通常はC:) 下のような画面が表示されるのでしばらく待ちます。

|                                                               | ディスタクリーンアップ 詳細オブション                                                                                                    |
|---------------------------------------------------------------|----------------------------------------------------------------------------------------------------|
| ディスク クリーンアップ X (C:) に作成される空き領域を計算しています。数分かかることがあ              | F12カ クリーンアップを実行すると (C) の空を構成が S1,100 KB 増加<br>します。<br>A(類するファイル(C)                                                                                                    |
| ま ま ま ま ま ま ま ま ま ま ま ま ま ま ま ま ま ま ま                         |                                                                                                    |
| 右画面が表示されたら <u>不要だと思われるファイル</u> に<br>チェックを入れて《ΟΚ》をクリック。        | 1歳加するディスク構成の合計. 30,419 KB<br>129月<br>特定のページを表示しなとおにインターネットから自動的になりつの一下される。<br>ActiveX コントロールや Jave アブレットです。これらは、ハード ディスクの<br>[Downloaded Program Files] フォルタに一時的に洋洋されます。 |
| 《はい》をクリック。 ティスク クリーンアッナ (G-)<br>ついたの様作を実行しますが<br>(のいたの) (いたの) | (ファイルの表示(2)<br>(X) キャンセル                                                                                                    |

21

クリーンアップ作業が始まりますのでしばらく待ちます。 画面が自動的に消えたらクリーンアップは終了です。

**Temporary Internet Files :** 

Internet Explorer でホームページを見るときに溜まっていく様々なファイルのこと。

ー度見たホームページの画像や音声を保存しておいて、次に表示された時素早く表示され るようにしてくれます。

ダウンロードされたプログラム ファイル:

ある特定のホームページを見るためにインターネットから自動的にダウンロードされたプログラムファイル。そんなにいかないページの場合もあるので、時々整理するために削除したほうがいいでしょう。

ごみ箱:

デスクトップ上にある「ごみ箱」のことです。何かファイルが入っている場合には、削除 してくれます。

<u>間違って削除すると元に戻せませんので、ごみ箱内を確認してから実行した方がいいでしょう。</u>

一時ファイル:

何かプログラムを使うと、情報を一時的に TEMP フォルダに保存することがあります。